## **Student eTime Entry**

|          |                    |          |                  | Request | Info Visit L | Us Apply Q                |                                     |
|----------|--------------------|----------|------------------|---------|--------------|---------------------------|-------------------------------------|
| Academic | s Admissions & Aid | Campuses | Student Services | About   | Athletics    | Full Menu                 | Request Info                        |
|          |                    |          |                  |         |              |                           | (request into) (visit ds) (Apply)   |
|          |                    |          |                  |         |              |                           | Academics >                         |
|          |                    |          |                  |         |              |                           | Admissions & Aid >                  |
|          |                    |          |                  |         |              |                           | Campuses >                          |
|          |                    |          |                  |         |              |                           | Student Services >                  |
|          |                    |          |                  |         |              |                           | About >                             |
|          |                    |          |                  |         |              |                           | Athletics                           |
|          |                    |          |                  |         |              |                           |                                     |
|          |                    |          |                  |         |              |                           | Current Students Email Login        |
|          |                    |          |                  |         |              |                           | Faculty & Staff Course Search       |
|          |                    |          |                  |         |              |                           | Customized Training D2L Brightspace |
|          |                    |          |                  |         |              |                           | News Eservices                      |
|          |                    |          |                  |         |              | 1990 C                    | Events                              |
|          |                    |          |                  |         |              |                           |                                     |
|          |                    |          |                  |         |              |                           |                                     |
|          |                    |          |                  |         |              |                           |                                     |
|          |                    |          | ALL TO           | 1       |              |                           |                                     |
|          | and the second     |          |                  |         |              | Contraction in the second |                                     |

- 1. Go to minnesotanorth.edu
- 2. Click "Full Menu" in top right corner
- 3. Click "E-Services" on the pop-up menu bar

| Student e-services     | Student Employment                                          |
|------------------------|-------------------------------------------------------------|
| Dashboard              | Student Employment                                          |
| Home                   | Coptions  Enter Time Worked • Add or change the time you we |
| Account Management     | Enviges - View your earnings.                               |
| Courses & Registration | Payment Preference Selection - Select how you woul          |
| Academic Records       | W-2 Tax Form - View/Download your W-2 tax forms.            |
| Financial Aid          | Student Employee Wage Notice - Review and acknow            |
| Bills and Poyment      | Payroll Calendar - View payroll calendars for pay per       |
| Student Employment     | -                                                           |
| Soter Time Worked      |                                                             |
| Earnings               |                                                             |

- 4. Once you log in, select "Student Employment" on the left-hand menu bar
- 5. Click "Enter Time Worked"

**NOTE:** you can also monitor other areas of your student employment such as:

- Direct Deposit
  Wage Notice
- W-2 Forms Payroll Calendar

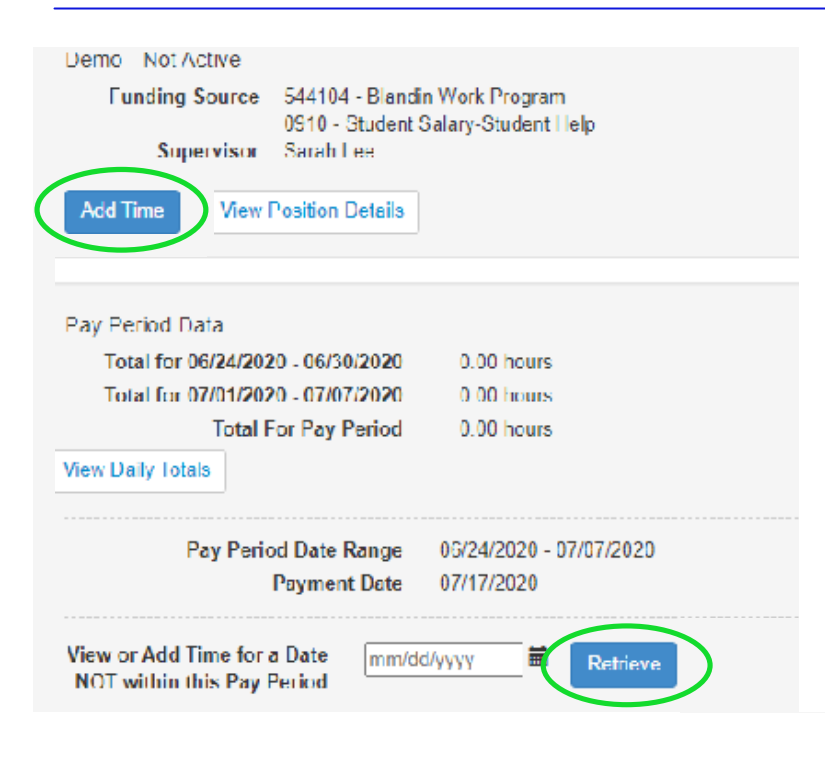

6. Click "Add Time" to create a new time entry for hours worked.

**NOTE:** if adding time from a previous pay period, select the date that you worked then click "Retrieve". This will pull up your eTimsheet from that pay period.

Enter time as usual and submit.

Title Demo - Not Active Date Friday, Jun 26 v Wednesday, Jun 24 Thursday, Jun 25 Start Time Saturday, Jun 27 7. Select date, start time and Sunday, Jun 28 End Time Monday, Jun 29 end time from the drop down Tuesday, Jun 30 Comments Title Demo - Not Active menus. Once time entry has \* Date been added, click "Add Time" Friday, Jun 26 v Add Time Cancel Start Time NOON ~ End Time 3:30 PM ¥ 12:15 PM 12.30 PM Comments 12:45 PM 1:00 PM **NOTE:** the "Comments" section is not a 1:15 PM 1:30 PM required field but may be useful in recording 1:45 PM cel 2:00 PM tasks completed or if requested by supervisor. 2:15 PM 2:30 PM 2:45 PM 3:00 PM 3:15 PM 3:30 PM 3:45 PM 4:00 PM 4:15 PM 4:30 PM 4:45 PM 5:00 PM

| Date           | Start<br>Time | End<br>Time | Hours<br>Worked |         |  |
|----------------|---------------|-------------|-----------------|---------|--|
| Wed,<br>Jun 24 | 12:00<br>PM   | 2:30<br>PM  | 2.50            | Regular |  |
| Fri,<br>Jun 26 | 2:00<br>PM    | 5:30<br>PM  | 3.50            | Regular |  |
| Mon,<br>Jun 29 | 10:30<br>AM   | 12:00<br>PM | 1.50            | Regular |  |
|                | То            | tal Hours   | 7.50            |         |  |

- 8. Once all time has been entered for the pay period, verify dates and hours are correct. Then select the check box stating that you certify hours reported are correct.
- 9. Click the "Submit Time" button to send your time entries to your supervisor who will verify the hours you recorded are correct.

**NOTE:** you can easily modify or delete a time entry by clicking on the entry you need to change and selecting "Modify" or "Delete".

If modifying, change the entry to accurately reflect your actual time worked and click the "Save" button.

If you have issues or concerns submitting your eTimesheet, connect with your supervisor. If issues persist, contact Anne Homkes in the Financial Aid Office at anne.homkes@minnesotanorth.edu